## To Add a New Environment Variable

1. Click the Start button on the Windows taskbar and then right-click My Computer on the Start menu.

The My Computer command is selected on the Start menu, and a shortcut menu is displayed (Figure B-22). The Start menu selections on your system may differ from those displayed.

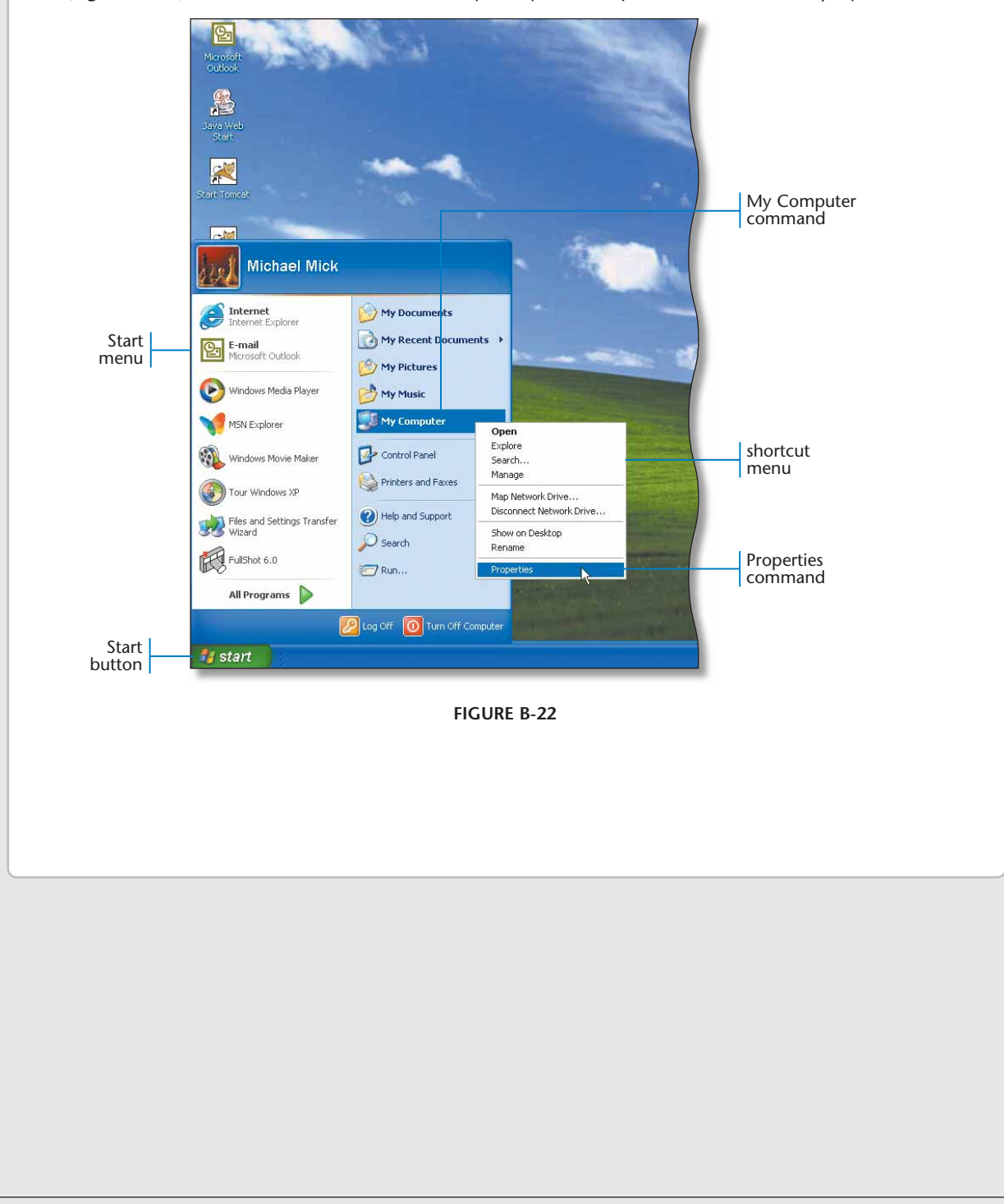

|                                    | System Restore                                                                                                    | Automatic Updates                                                                                                    | Remote                                                                                                    | Advanced |
|------------------------------------|----------------------------------------------------------------------------------------------------|----------------------------------------------------------------------------------------------------|----------------------------------------------------------------------------------------------------|----------|
|                                    | General                                                                                                    | Computer Name Hardw                                                                                                    | are Advanced                                                                                                    | tab      |
| Environment<br>Variables<br>button | You must be logged<br>Performance<br>Visual effects, prod<br>User Profiles<br>Desktop settings m<br>Startup and Recov<br>System startup, system | on as an Administrator to make i<br>cessor scheduling, memory usage<br>elated to your logon<br>rery<br>stem failure, and debugging inforr | nost of these changes.<br>e, and virtual memory<br>Settings<br>Settings<br>nation<br>Settings<br>Error Reporting<br>Cancel Apply |          |
|                                    |                                                                                                    | FIGURE B-23                                                                                                    |                                                                                                    | (contir  |
|                                    |                                                                                                    |                                                                                                    |                                                                                                    |          |
|                                    |                                                                                                    |                                                                                                    |                                                                                                    |          |
|                                    |                                                                                                    |                                                                                                    |                                                                                                    |          |